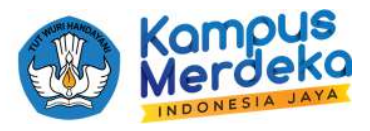

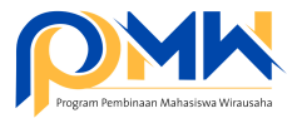

## PANDUAN TEKNIS MELAKUKAN *REVIEW* PROPOSAL DAN JUSTIFIKASI ANGGARAN OLEH REVIEWER INTERNAL PERGURUAN TINGGI

1. Buka email, dan perhatikan notifikasi dari Sistem P2MW. Klik tombol **Login** untuk memulai akses ke sistem P2MW.

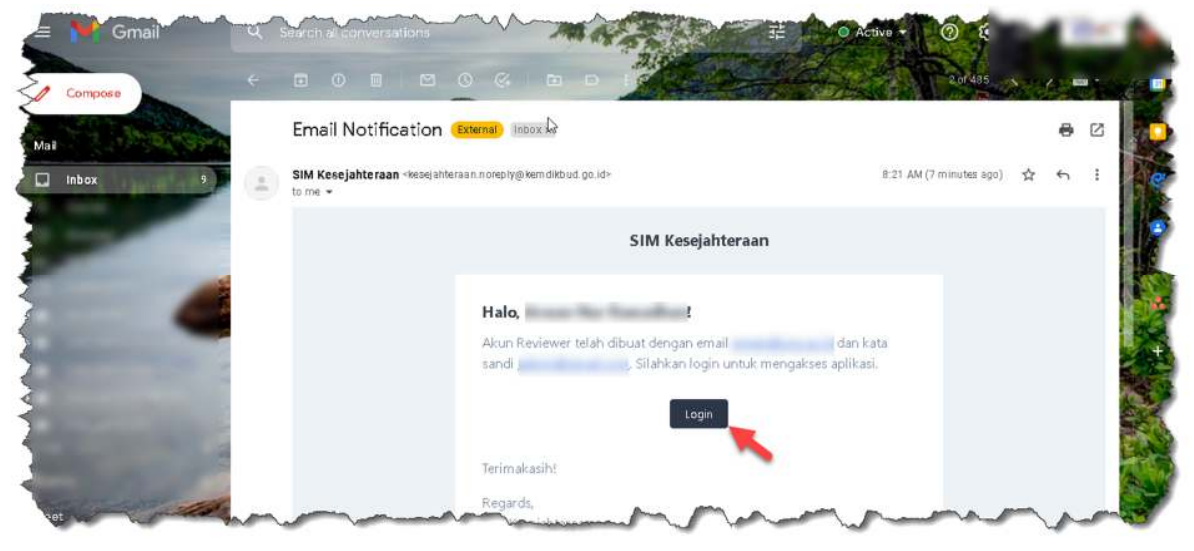

2. Pastikan membuka laman <u>https://kesejahteraan.kemdikbud.go.id/auth/reviewer/login</u>, kemudian masukkan email dan password yang telah dikirim melalui email, kemudian klik **Masuk**.

|               | T                |           |
|---------------|------------------|-----------|
| Log           | gin sebagai Revi | ewer      |
| Email         |                  |           |
|               |                  |           |
| Password *    |                  |           |
|               |                  | 6         |
| 📕 Irigat saya |                  |           |
|               | Masuk            | - E7 - 12 |

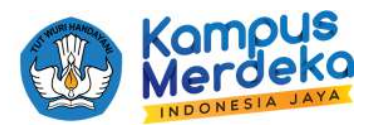

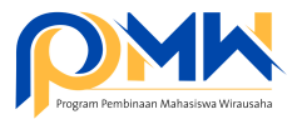

3. Tampilan dashboard reviewer berisi informasi jumlah proposal yang ditugaskan dan jumlah proposal yang telah selesai dikerjakan.

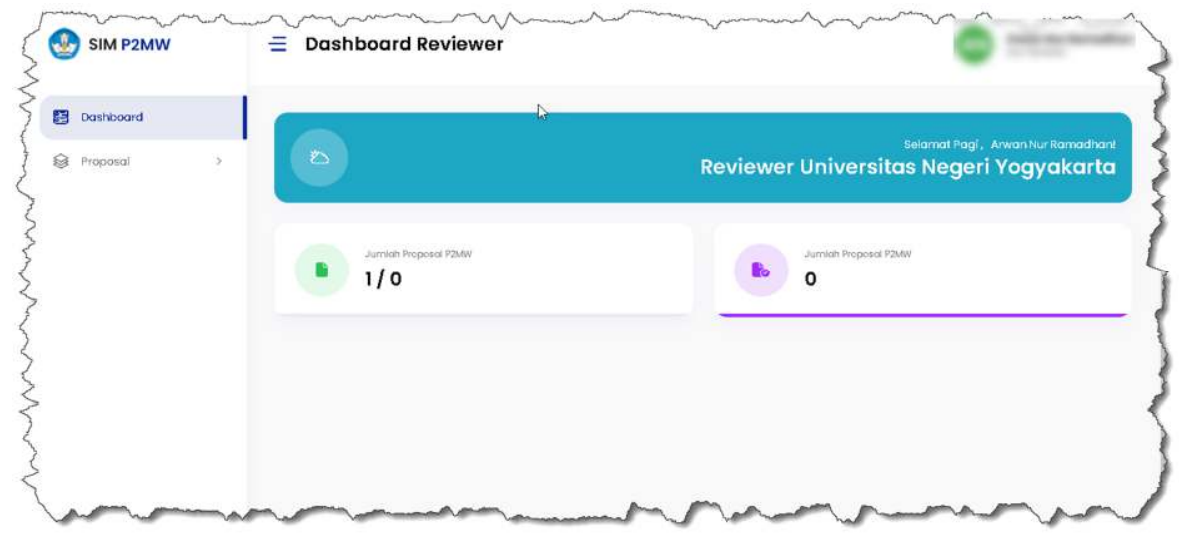

4. Klik menu **Proposal**, pilih **P2MW**, dan akan muncul jumlah proposal yang ditugaskan untuk di review.

| Proposal Proposal Pro | <b>₽</b> Filter |
|----------------------------------------------------------------------------------------------------|-----------------|
| Proposal Prenalan Pieposal PEMM<br>P2MW<br>INDIA Show 10 v entries Search:                                                                                                    |                 |
| P2MW Show 10 v entries Search:                                                                                                    |                 |
| WDM Show 10 v entries Search:                                                                                                    |                 |
|                                                                                                    |                 |
|                                                                                                    |                 |
| 2 No. * Judul: Penguzul & Pembimbing & Kategori & Nilai Total & Statu                                                                                                    | • Aksi          |
| The second second secon | 00              |
|                                                                                                    |                 |
| Showing I to 1 of 1 entries                                                                                                    |                 |
| Previous                                                                                                    |                 |
|                                                                                                    |                 |

5. Terdapat 2 tombol, tombol yang pertama (nilai) digunakan untuk penilaian proposal, dan tombol kedua (nilai anggaran) digunakan untuk justifikasi anggaran yang diusulkan oleh mahasiswa.

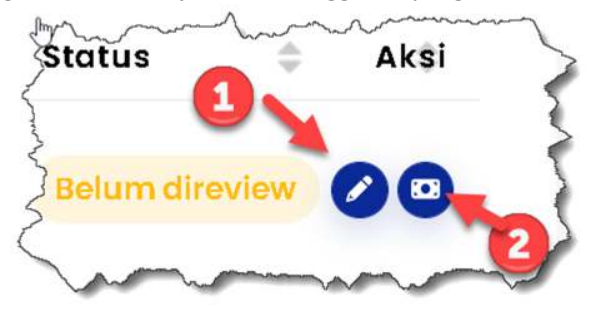

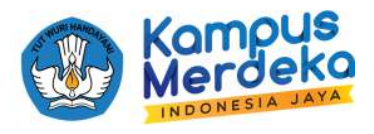

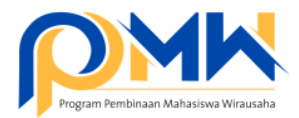

6. Pada setiap bagian terdapat penilaian yang harus dipilih dengan rentang nilai 1 s.d. 6.

| SIM P2MW   | E Detail Proposal P2MW                                                                                     |
|------------|----------------------------------------------------------------------------------------------------|
|            | Deskripsi Usaha                                                                                            |
| Dashboard  | Noble Purpose (10%)                                                                                        |
|            | Tujuan mulia dari didirikannya suatu usaha tidak hanya fokus untuk mendapatkan keuntungan usaha namun juga |
| Proposal ) | memberikan dampak bagi masyarakat dan lingkungannya.                                                       |
|            | Penilaian                                                                                                  |
|            | 1. Tidak Sesuai                                                                                            |
|            | L Tidak Sesual                                                                                             |
| /          | 2. Sangat Kurang                                                                                           |
|            | 3. Kurang                                                                                                  |
|            | 4. Cukup                                                                                                   |
|            | 5. Bolk                                                                                                    |
|            | 6. Sangot Balk                                                                                             |
|            | Karakensak calon konsumen potensiar                                                                        |
|            | Problem atau masalah calon konsumen potensial                                                              |
|            | Potensi pasar                                                                                              |

7. Pada bagian akhir, isikan penilaian dan catatan secara *overall*, kemudian klik tombol simpan.

| Dashboard |   | Overall Re | view |   |   |           |   |     |   |     |    |    |   |    |         |      |
|-----------|---|------------|------|---|---|-----------|---|-----|---|-----|----|----|---|----|---------|------|
| Proposal  | » | ×~         | в    | U | 8 | Poppins ~ | A | ~ ≡ | Ξ | ≡ ~ | ≡~ | 63 | 2 | ×  |         |      |
|           |   |            |      |   |   |           | 0 |     |   |     |    |    |   | Ba | ta) Sin | ipan |

8. Nilai untuk proposal sudah muncul dengan skala 0-100.

| Dashboard | Proposal                     |                                              |       |
|-----------|------------------------------|----------------------------------------------|-------|
| Proposal  | Peniloion Projected P2MW     |                                              | iter. |
| P2MW      | Show 10 v entries            | Search:                                      |       |
| 144504    | No.* Judul Pengusul 🗧 Pembin | nbing 💠 Kategori 😄 Nilai Totat Status 🕶 😄 Al | si 🖯  |
|           | - 11. Illi                   | 100 Sudah direview 🧕                         | 0     |
|           | Showing I to I of I entries  | Previous 👩 Nr                                | ot    |

Panduan Teknis Review Proposal P2MW di Internal Perguruan Tinggi Tahun 2022

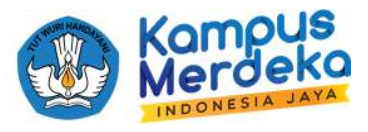

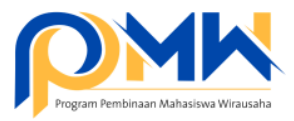

9. Langkah berikutnya adalah melakukan justifikasi anggaran dari usulan mahasiswa. Klik tomobl nilai anggaran.

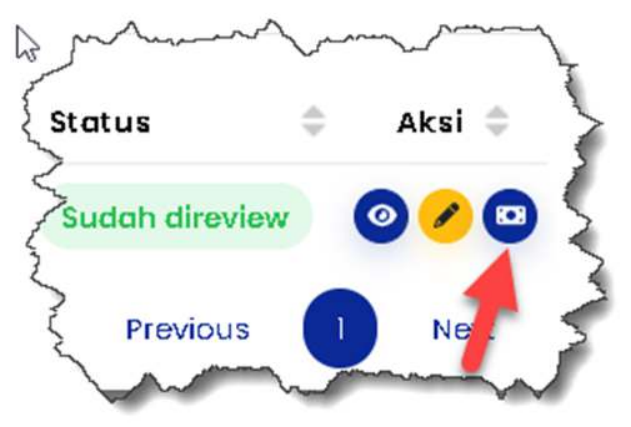

10. Apabila ingin memberikan justifikasi TOLAK pada usulan anggaran mahasiswa. Klik tombol tolak apabila usulan anggaran mahasiswa tidak sesuai atau tidak rasional dengan usaha yang dijalankan. **Perhatikan** juga Peraturan Menteri Keuangan Republik Indonesia Nomor 60/PKM/02/2021 tentang Standar Biaya masukan Tahun Anggaran 2022 serta Aturan Penganggaran yang tidak boleh di panduan P2MW Tahun 2022.

|                    |   |   |          |                 |           | Rencono                 | 1              |                    |                     |                            |       |
|--------------------|---|---|----------|-----------------|-----------|-------------------------|----------------|--------------------|---------------------|----------------------------|-------|
| Dashbaard Proposal | > |   | Kegiatan | Jenis<br>Barang | Kuantitas | Harga<br>Satuan<br>(Rp) | Jumlah<br>(Rp) | Target<br>Capaian  | ~                   |                            |       |
|                    |   |   | ۸        | в               | c         | D                       | E = C x D      | F =<br>Output<br>A | Penanggung<br>Jawab | Nilai<br>yang<br>disetujui | Aksi  |
|                    |   | 1 |          |                 |           |                         |                |                    |                     | Belum<br>dinilai           | Totok |
|                    |   | × |          |                 |           |                         |                |                    |                     | Belum<br>dinilai           | 00    |
|                    |   |   |          | Total           |           |                         |                |                    |                     |                            |       |

11.Setelah klik tombol Tolak, akan muncul notifikasi berikut, Pastikan keputusan yang dipilih sudah final.

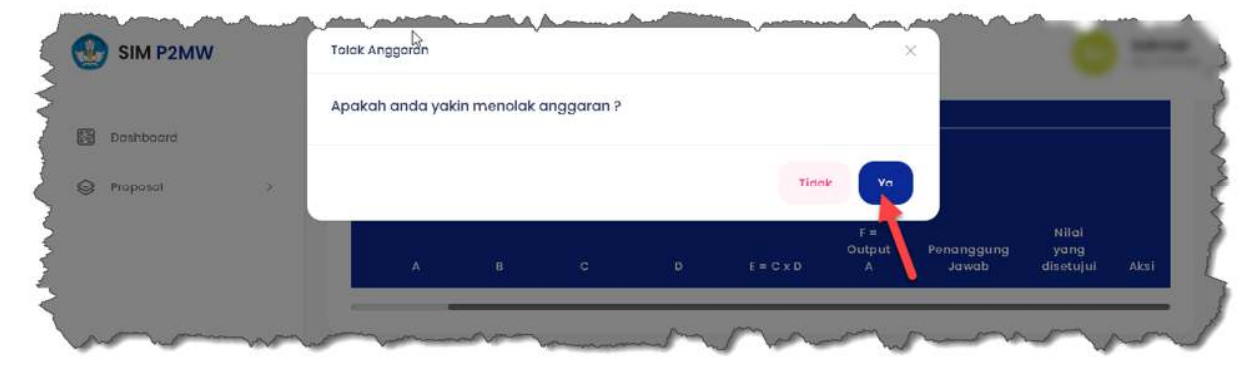

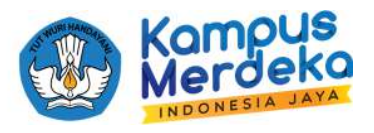

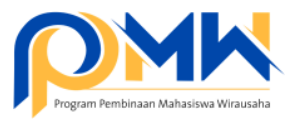

12.Usulan anggaran yang ditolak oleh reviewer internal perguruan tinggi otomatis akan menjadi Rp 0 dan tidak disetujui untuk direalisasikan oleh kelompok mahasiswa apabila usulan usaha didanai.

| 2 | Doshboard |   |   | Kegiatan | Jenis<br>Barang | Kuantitas | Satuan<br>(Rp) | Jumlah<br>(Rp) | Target<br>Capaian  |                     |                            |      |
|---|-----------|---|---|----------|-----------------|-----------|----------------|----------------|--------------------|---------------------|----------------------------|------|
| 0 | Proposal  | > |   | A        | B               | c         | D              | E=CxD          | F =<br>Output<br>A | Penanggung<br>Jawab | Nilai<br>yang<br>disetujui | Aksi |
|   |           |   | 3 |          |                 |           |                |                |                    |                     | 0                          | •    |
|   |           |   | • |          |                 |           |                |                |                    |                     | Belum<br>dinilai           | 00   |
|   |           |   |   |          | Total           |           | 1              | Rp 41.000.000  |                    |                     |                            |      |

13.Apabila ingin memberikan justifikasi SETUJU pada usulan anggaran mahasiswa. Klik tombol setuju apabila usulan anggaran mahasiswa sesuai dan rasional untuk dijalankan. Perhatikan juga Peraturan Menteri Keuangan Republik Indonesia Nomor 60/PKM/02/2021 tentang Standar Biaya masukan Tahun Anggaran 2022 serta Aturan Penganggaran yang diperbolehkan di panduan P2MW Tahun 2022.

| Doshboard |   |   | Kegiatan | Jenis<br>Barang | Kuantitas | Satuan<br>(Rp) | Jumlah<br>(Rp) | Target<br>Capaian  |                     |                            |         |
|-----------|---|---|----------|-----------------|-----------|----------------|----------------|--------------------|---------------------|----------------------------|---------|
| Proposal  | > |   | A        | B               | c         | D              | E = C x D      | F =<br>Output<br>A | Penanggung<br>Jawab | Nilai<br>yang<br>disetujui | Aksi    |
|           |   | 7 |          |                 |           |                |                |                    |                     | 0                          | •       |
|           |   | 1 |          |                 |           |                |                |                    |                     | Belum<br>dinilial          | Setujui |
|           |   |   |          | Τοταί           |           |                | Rp 41.000.000  |                    |                     |                            | 1       |

14.Apabila kegiatan sesuai namun usulan anggaran terlalu besar, reviewer dapat menyetujui usulan kegiatan tersebut dengan mengubah atau memberikan justifikasi anggaran yang sesuai/rasional untuk kegiatan yang diusulkan.

|           | Nilai yang disetujul | De la |             |                    |      |
|-----------|----------------------|-------|-------------|--------------------|------|
| Boshboord | 40000000             |       |             |                    |      |
| Proposol  |                      |       | mana        | Nilai<br>auna yang |      |
|           |                      | Bot   | al Simpon   | b disotujul        | Akai |
|           |                      | - DOM | on contract |                    |      |

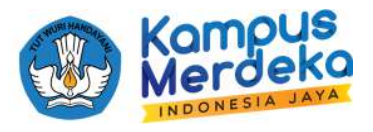

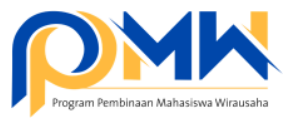

15.Namun apabila reviewer reviewer ingin menolak usulan mahasiswa yang sudah disetujui karena berbagai pertimbangan. Klik tombol Edit.

| 8 | Dashboard |   | Kegiatan | Jenis<br>Barang | Kuantitas | Satuan<br>(Rp) | Jumlah<br>(Rp) | Target<br>Capaian  |                     |                         |       |
|---|-----------|---|----------|-----------------|-----------|----------------|----------------|--------------------|---------------------|-------------------------|-------|
| 3 | Prapasal  | * | Å        | B               | c         | D              | E = C x D      | F =<br>Output<br>A | Penanggung<br>Jawab | Nilai yang<br>disetujui | Alcsi |
|   |           |   |          |                 |           |                |                |                    |                     |                         | 0     |
|   |           |   |          |                 |           |                |                |                    |                     |                         | Edit  |
|   |           |   |          | Total           |           |                | Rp             |                    |                     | 1                       |       |

16.Dan ubah justifikasi anggaran menjadi 0

| SIM P2MW    | FOR MICH ANGGOOD                                         | ~               |                         | Akon Re |
|-------------|----------------------------------------------------------|-----------------|-------------------------|---------|
| B Dashboard | Edit nilai yang disetujul                                |                 |                         |         |
| Proposal :  | чили и покодилал ликорая <b>альная</b> малента на пист в | anggung<br>awab | Nilal yang<br>disətujul | Aksi    |
|             | Botol                                                    | Simpon          | -                       | ~       |

17.Selesai.

\*\*\* SELAMAT MENCOBA SEMOGA SUKSES \*\*\*

Jika ada kendala, silahkan bisa berkomunikasi melalui telegram https://bit.ly/FAQP2MW2022